## CONFIGURING INTERNET EXPLORER FOR USE WITH WVEDSS 5.0

**NOTE:** These directions apply to Internet Explorer version 11 and screenshots reflect the layout of that version. Older versions will have the same settings and options, but not in the exact same positions.

## SETTING 1: TAKE INTERNET EXPLORER OUT OF COMPATIBILITY VIEW FOR WVEDSS

**STEP 1:** Go to <u>https://wvedss.wv.gov/</u> in your Internet Explorer browser (note these steps only apply to Internet Explorer, and do not apply to other modern browsers, like Firefox, Chrome, Edge, Safari)

**STEP 2:** Click on the **Tools icon** and choose **Compatibility View settings** from the dropdown menu

| (a) (a) https://wvedss.wv.gov/nbs/login | 🛿 Food and Water bo 🕵 NBS 🛛 🗙 🖁                                                                                     |
|-----------------------------------------|----------------------------------------------------------------------------------------------------|
| File Edit View Favorites Tools Help     | Print                                                                                                    |
| BS Login                                | File                                                                                                    |
| So Login                                | 200m (100%)                                                                                                    |
| User Name: Password:                    | View downloads Ctrl+J<br>Manage add-ons<br>F12 Developer Tools<br>Go to pinned sites<br>Compatibility View settings |
|                                         | Report website problems<br>Internet options<br>About Internet Explorer                                              |

STEP 3: In the menu that pops up, make sure wv.gov <u>IS NOT</u> in the big box below the text: "Websites you've added to Compatibility View:" If it is, click the **Remove** button and **Close**. If, as in this example, wv.gov is not in the large box, then click **Close**.

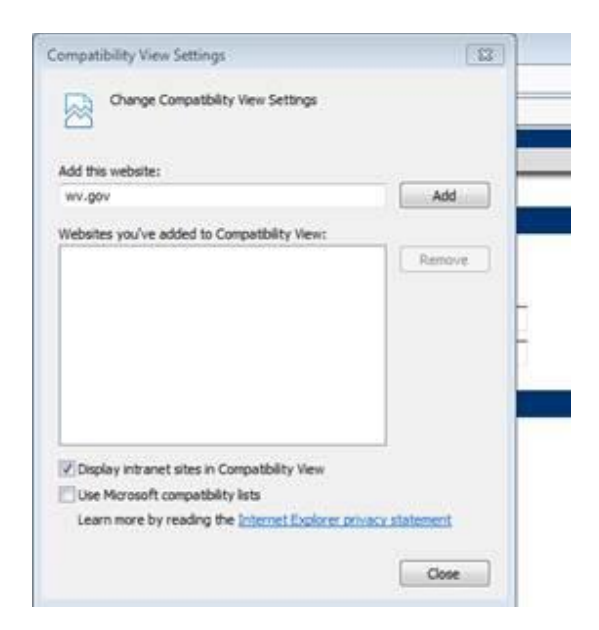

## SETTING 2: SET WHEN TO CHECK FOR NEWEST VERSIONS OF A WEB PAGE

**STEP 1:** Click on the **Tools icon** and choose **Internet options** from the dropdown menu

| (1) https://wvedss.wv.gov/nbs/login | 🗅 👻 🤮 Food and Water b | o 🤇 NBS 🛛 🗙                                                                                                    |  |  |
|-------------------------------------|------------------------|----------------------------------------------------------------------------------------------------|--|--|
| File Edit View Favorites Tools Help |                        | Print<br>File<br>Zoom (100%)<br>Safety                                                                                                    |  |  |
| User Name:<br>Password:             |                        | Add site to Start menu<br>View downloads Ctrl+.<br>Manage add-ons<br>F12 Developer Tools<br>Go to pinned sites<br>Compatibility View settings |  |  |
|                                     |                        | Report website problems                                                                                                    |  |  |
|                                     |                        | Internet options                                                                                                    |  |  |
|                                     |                        | Internet options                                                                                                    |  |  |

**STEP 2:** On the popup window, click the **Settings** button under the Browsing history heading on the General tab, as in the image below

| eneral     | Security     | Privacy      | Content       | Connections     | Programs       | Advanced |
|------------|--------------|--------------|---------------|-----------------|----------------|----------|
| Home p     | age          |              |               |                 |                |          |
| 1          | To cre       | ate home     | page tabs,    | type each add   | fress on its o | wn line. |
| 1          | http         | //www.w      | v.gov/        |                 |                |          |
|            |              |              |               |                 |                | -        |
|            | 1            |              |               |                 |                |          |
|            |              | Use cu       | rrent         | Use default     | Use n          | ew tab   |
| Startup    |              |              |               |                 |                |          |
| 05         | tart with ta | abs from th  | he last ses   | sion            |                |          |
| <b>0</b> S | tart with h  | ome page     |               |                 |                |          |
| Tabs -     |              |              |               |                 | 22             |          |
| Char       | nge how w    | ebpages a    | re displaye   | ed in tabs,     | Ta             | abs      |
| Browsi     | na history   |              |               |                 |                |          |
| Dele       | te tempora   | ry files, hi | story, coo    | kies, saved pas | sswords, and   | d web    |
| form       | informatio   | n.           | 0.000.000.000 |                 | 129251025070   | 1000-04  |
| D          | elete brow   | sing histor  | ry on exit    |                 |                |          |
|            |              |              | 1             | Delete          | Set            | tings    |
| Appea      | rance        |              | 1.5           |                 |                |          |
| -          | olore        | lan          | NINGER .      | Foots           | Acces          | white    |
|            | 201013       | Long         | logges        | rona            | Acce           | sourcy   |
|            |              |              |               |                 |                |          |
|            |              |              |               |                 |                |          |

STEP 3: Select the option: "Every time I visit the webpage" on the new popup and click Ok

| Internet C | Options ? S                                                                                 |  |  |  |  |  |
|------------|---------------------------------------------------------------------------------------------|--|--|--|--|--|
| General    | Security Privacy Content Connections Programs Advanced                                      |  |  |  |  |  |
| We         | ebsite Data Settings                                                                        |  |  |  |  |  |
| Т          | emporary Internet Files History Caches and databases                                        |  |  |  |  |  |
| I I        | Internet Explorer stores copies of webpages, images, and media<br>for faster viewing later. |  |  |  |  |  |
|            | Check for newer versions of stored pages:                                                   |  |  |  |  |  |
| 1          | Every time I visit the webpage     Every time I start Internet Explorer                     |  |  |  |  |  |
|            | <ul> <li>Automatically</li> </ul>                                                           |  |  |  |  |  |
|            | © Never                                                                                     |  |  |  |  |  |
| 1          | Disk space to use (8-1024MB) 250 🚔                                                          |  |  |  |  |  |
| 1 c        | Current location:                                                                           |  |  |  |  |  |
| C<br>T     | C:\Users\e026246\AppData\Local\Microsoft\Windows\<br>Temporary Internet Files\              |  |  |  |  |  |
|            | Move folder View objects View files                                                         |  |  |  |  |  |
|            | OK Cancel                                                                                   |  |  |  |  |  |
|            |                                                                                             |  |  |  |  |  |
|            | OK Cancel Apply                                                                             |  |  |  |  |  |
|            |                                                                                             |  |  |  |  |  |

After you've completed these steps, everything should be set for you to use Internet Explorer with WVEDSS in version 5.0. If you have any questions or need additional help setting up your browser or troubleshooting issues, contact the WVEDSS Help Desk.